## Osobní soubory

Správa souborů se děje pomocí volby **Osobní soubory**. Velká výhoda volby Osobní soubory je ta, že si tento nástroj můžete otevřít v kterémkoliv Vašem dalším kurzu a můžete použít jakýkoliv soubor, který zde máte umístěn. Maximální velikost nahraných souborů odpovídá 100MB. Obsah Osobních souborů si můžete stáhnout ve formátu zip.

Pro užívání nástroje Osobní soubory nejdříve musíte každý soubor vložit do Moodle a teprve poté vložíte studijní materiál do Vašeho kurzu pomocí nástroje Přidat činnost nebo studijní materiál – volba Soubor a požadovaný soubor přetáhnete či vložíte rovnou do kurzu.

## Správa osobních souborů

Jak na to:

- do správy Osobních souborů lze vstoupit dvěma způsoby
- a) volba **Osobní soubory** se vždy zobrazuje v hlavní nabídce vlevo, zpravidla se nachází pod volbou Kalendář, klepnete na danou volbu

|                                            | MOODLE pro výuku 1<br>Univerzita Karlova |
|--------------------------------------------|------------------------------------------|
|                                            | 🔁 Vzorový kurz                           |
|                                            | 📽 Účastníci                              |
|                                            | Odznaky                                  |
|                                            | C Kompetence                             |
|                                            | I Známky                                 |
| ■ MOODLE pro výuku 1<br>Univerzita Karlova | 🗅 Úvod                                   |
| Allow State                                | 🗅 Téma 1                                 |
|                                            | 🗅 Téma 2                                 |
| A Nástěnka                                 | 🗅 Téma 3                                 |
| Titulní stránka                            |                                          |
| 🛗 Kalendář                                 | Astěnka                                  |
|                                            | Titulní stránka                          |
| 🗅 Osobní soubory                           | 🛗 Kalendář                               |
| 🕿 Moje kurzy                               | C Osobní soubory                         |
|                                            | The Moje kurzy                           |

(náhled v prostředí volby Nástěnka)

(náhled v prostředí kurzu)

a) v prostředí instance Nástěnka je Moodlem v pravém sloupci přednastavena volba Osobní soubory

| 🆚 Nástěnka                                                 |                                                | Upravit tuto stránku                                                                |
|------------------------------------------------------------|------------------------------------------------|-------------------------------------------------------------------------------------|
| Titulní stránka                                            | Přehled kurzů                                  | Poslední oznámení                                                                   |
| 🛗 Kalendář                                                 | ▼ Vše ▼ Třídit podle Název kurzu ▼ III Karta ▼ | Přidat nové téma                                                                    |
| 🗅 Osobní soubory                                           |                                                | 5. led., 18.21<br>Jan Závěšický                                                     |
| 🕿 Moje kurzy                                               |                                                | Nove pluginy - cinnosti, blok, usporadani<br>13. čec., 14.08<br>Alexandra Belážková |
| 🕿 Moodle tutoriál                                          |                                                | Nedostupnost Moodle pro výuku<br>6. zář. 01.01                                      |
| Ukázkový kurz na<br>Moodle tutoriál                        | Anglictina - cvicny AJcv001                    | Petr Kališ<br>Přechod na verzi 1.9.9<br>Starší témata                               |
| Ukázkový kurz -<br>čkolor (Moodla)                         | 0% dokončené                                   |                                                                                     |
| podzim 2019                                                |                                                | Osobní soubory                                                                      |
| Ukázkový kurz -<br>školení Moodle jaro<br>2019 - Skupina 2 |                                                | Žádné soubory nejsou dostupné                                                       |
| E Cvičný kurz - podzim                                     | Cvičný kurz - podzim 2019                      | Spravovat osobní soubory                                                            |

## - klepnete na volbu Spravovat osobní soubory

| Osobní soubory                |
|-------------------------------|
| Žádné soubory nejsou dostupné |
| Spravovat osobní soubory      |

 po zvolení jedné z výše zmíněných možností se dostanete do Hlavní nabídky, ve které můžete vytvářet strukturu svých souborů v Moodle, pro daný kurz si můžete vytvořit složku, a to klepnutím na volbu Vytvořit složku

| Nástěnka / Hlavní nabídka / | Š<br>Osobní soubory                                                                                                    |
|-----------------------------|----------------------------------------------------------------------------------------------------|
| Soubory                     | Maximální velikost pro nové soubory: 100MB, celkový limit: 100MB<br>Soubory  Pro nahrání souborů z vašeho počítače je přetáhněte sem.  Uložit změny Zrušit |

po klepnutí na volbu Vytvořit složku se zobrazí okno, v němž vytvářenou složku pojmenujete (zde složku pojmenuji Kurz 1), následně vše potvrdíte klepnutím na volbu Vytvořit složku

|                        | × |       |
|------------------------|---|-------|
| Jméno nové složky      |   |       |
| Kurz 1                 |   |       |
| Vytvořit složku Zrušit |   | ní so |
|                        |   |       |
| Uložit změny Zrušit    |   |       |

- na straně se zobrazí vytvořená složka

| Soubory | Maximální velikost pro nové soubory: 100MB, celkový limit: 100MB |
|---------|------------------------------------------------------------------|
|         | Kurz 1                                                           |
|         | Uložit změny Zrušit                                              |

- vložení souboru do složky můžete provést dvojím způsobem
- a) klepněte na název složky (Kurz 1) a složka se Vám otevře, soubor do ní nahrajete z počítače přetažením souboru pomocí myši

| Soubory | Maximální velikost pro nové soubory: 100MB, celkový limit: 100MB |
|---------|------------------------------------------------------------------|
|         | Pro nahrání souborů z vašeho počítače je přetáhněte sem.         |
|         | Uložit změny Zrušit                                              |

a) klepněte na volbu **Přidat...** 

| Soubory | Maximální velikost pro nové soubory: 100MB, celkový limit: 100MB |
|---------|------------------------------------------------------------------|
|         | Soubory 🕨 Kurz 1                                                 |
|         | Pro pakrání souhorů z vačebo počítače je přetáhněte sem          |
|         |                                                                  |
|         | Uložit změny Zrušit                                              |
|         |                                                                  |

po klepnutí na volbu Přidat... se na obrazovce objeví okno, v němž nejprve pomocí možnosti Vybrat tento soubor... naleznete v počítači požadovaný soubor, následně ho do složky uložíte klepnutím na volbu Nahrát tento soubor

| Výběr souboru        |                                                                                                    | × |   |
|----------------------|----------------------------------------------------------------------------------------------------|---|---|
| n soubory na serveru |                                                                                                    |   |   |
| 🚵 Nahrát soubor      |                                                                                                    |   |   |
| n Osobní soubory     | Příloha<br>Vybrat soubor Soubor nevybrán<br>Uložit jako<br>Autor<br>Tomáš Blümel<br>Vyberte licenci<br>Všechna práva vyhrazena |   | m |

- vložený soubor se zobrazí po klepnutí na složku, ve které se nachází

| Soubory | Maximální velikost pro nové soubory: 100MB, celkový limit: 100MB |
|---------|------------------------------------------------------------------|
|         | □     □     ▲       ■     Soubory                                |
|         | Kurz 1                                                           |
|         | Uložit změny Zrušit                                              |
|         |                                                                  |

na stránce se zobrazuje údaj o velikosti nahraných souborů (celková max. velikost nahraných souborů je stanovena na 100MB)

| Právě jste použili 13.3KB z vašeho 100MB limitu.                                                       | ×                                                                |
|----------------------------------------------------------------------------------------------------|------------------------------------------------------------------|
| Soubory<br>Soubory<br>Soubory<br>Kurz 1<br>Soubory<br>Kurz 1<br>Dokument.doc<br>Uložit změny<br>Zrušit | Maximální velikost pro nové soubory: 100MB, celkový limit: 100MB |

po klepnutí na soubor (zde Dokument) se objeví okno, v němž lze upravit nastavení souboru, stáhnout, nebo jej odstranit, po provedení změn klepněte na volbu Aktualizovat

| eŗ | іка / Ніаўпі паріска / 🤇                                                                    | Usophi soupory          |           |  |
|----|---------------------------------------------------------------------------------------------|-------------------------|-----------|--|
|    | Upravit Dokument.docx ×                                                                     |                         |           |  |
| rá | Stáhnout Odstrani                                                                           | t                       |           |  |
|    | Název                                                                                       | Dokument.docx           | 2         |  |
|    | Autor                                                                                       | Tomáš                   |           |  |
|    | Vyberte licenci                                                                             | Všechna práva vyhrazena | ÷         |  |
|    | Cesta                                                                                       | /Kurz 1/ 🗢              |           |  |
|    |                                                                                             | Aktualizova             | at Zrušit |  |
|    | Naposledy změněno 8. srpen 2019, 13.09<br>Vytvořeno 8. srpen 2019, 13.09<br>Velikost 13.3KB |                         |           |  |
| k  |                                                                                             |                         |           |  |

- všechny provedené změny potvrdíte klepnutím na volbu Uložit změny

| Soubory | Maximální velikost pro nové soubory: 100MB, celkový limit: 100MB |
|---------|------------------------------------------------------------------|
|         |                                                                  |
|         | Soubory Kurz 1                                                   |
|         |                                                                  |
|         | Dokument.doc                                                     |
|         | Uložit změny Zrušit                                              |
|         |                                                                  |

všechny soubory, které jste vložili do konkrétní složky, můžete stáhnout klepnutím na ikonu
 "šipky směřující dolů"

Г

| Soubory | Maximální velikost pro nové soubory: 100MB, celkový limit: 100MB |
|---------|------------------------------------------------------------------|
|         | <ul> <li>□ □ ▲</li> <li>■ Soubory ■ Kurz 1</li> </ul>            |
|         |                                                                  |
|         | Dokument.doc                                                     |
|         | Uložit změny Zrušit                                              |
|         |                                                                  |

- Vámi vytvořená složka se rovněž zobrazí v pravém sloupci v prostředí Nástěnky

| A Nástěnka                                                 |                                                | Upravit tuto stránku                                         |
|------------------------------------------------------------|------------------------------------------------|--------------------------------------------------------------|
| Titulní stránka                                            | Přehled kurzů                                  | Poslední oznámení                                            |
| 🛗 Kalendář                                                 | Y Vše • Třídit podle Název kurzu • III Karta • | Přidat nové téma                                             |
| 🗅 Osobní soubory                                           |                                                | 5. led., 18.21<br>Jan                                        |
| 🎓 Moje kurzy                                               |                                                | Nové pluginy - činnosti, blok, uspořádání<br>13. čec., 14.08 |
| 🗲 Moodle tutoriál                                          |                                                | Alexandra<br>Nedostupnost Moodle pro výuku                   |
| Ukázkový kurz na<br>Moodle tutoriál                        | Anglictina - cvicny AJcv001                    | 6. zář., 01.01<br>Petr Přechod na verzi 1.9.9                |
| 🔁 Ukázkový kurz -                                          | 0% dokončené                                   | Starsi temata                                                |
| školení Moodle<br>podzim 2019                              | الا الا الح اللا الل                           | Osobní soubory                                               |
| Ukázkový kurz -<br>školení Moodle jaro<br>2019 - Skupina 2 |                                                | 💼 Kurz 1<br>Spravovat osobní soubory                         |
|                                                            | Cvičný kurz - podzim 2019                      |                                                              |

- po klepnutí na ikonu "+" se zobrazí soubor uložený ve složce

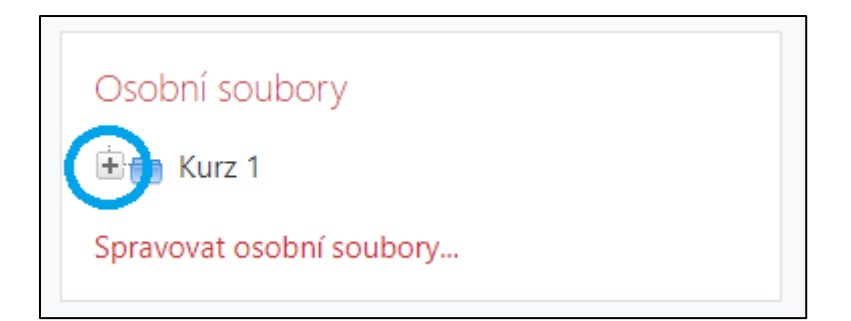

- po klepnutí na zobrazený soubor jej lze stáhnout

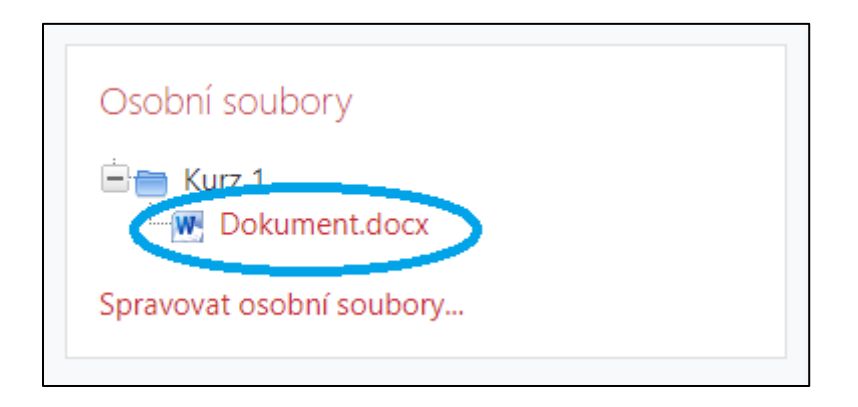